# LIBRA IBUK czytelnia książek elektronicznych dla APS

## Libra IBUK – nowe możliwości czytania książek elektronicznych w domu i uczelni

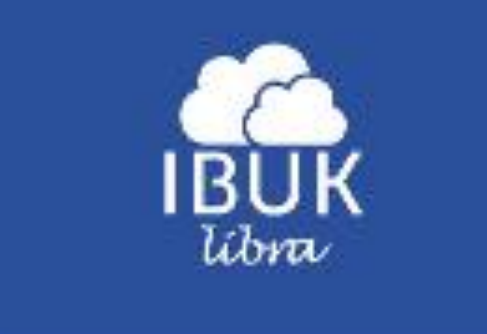

# Jednorazowa konfiguracja domowego komputera

- Najlepszą przeglądarką dla IBUK-a jest Mozilla Firefox,
- Aby skorzystać w domu należy tylko raz skonfigurować przeglądarkę WWW w Firefox'ie,
- Z IBUK-a dla APS <u>mogą skorzystać studenci i</u> <u>pracownicy</u> Uczelni, którzy mają konto w CAS (USOSWEB)!
- Loginem jest nr PESEL,
- W Uczelni nie trzeba konfigurować komputera,

## Konfiguracja przeglądarki Mozilla Firefox w 4 krokach

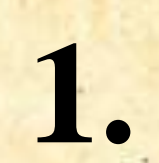

| ) Strona startowa programu Mozilla                                              | Firefox - Mozilla Firefox                                                                                                    |                                   |
|---------------------------------------------------------------------------------|----------------------------------------------------------------------------------------------------|-----------------------------------|
| ik <u>E</u> dycja <u>W</u> idok <u>H</u> istoria <u>Z</u> akład <mark>ki</mark> | Narzędzia Pomoc                                                                                                    |                                   |
| < D- C X 🔥 🖪                                                                    | Znajdź w Internecie                                                                                                    | Ctrl+K .m                         |
| https://logowanie.ap <b>()</b> Openbra                                          | <u>P</u> obieranie plików<br><u>D</u> odatki                                                                                    | Ctrl+J                            |
| 🚰 Strona startowa programu Mozi                                                 | Minimotywy                                                                                                    | · · · -                           |
| <b>šieć</b> <u>Grafika Wideo Mapy Wia</u>                                       | <u>J</u> ava Console<br>Firebug<br><u>K</u> onsola błędów<br><u>A</u> dblock Plus - ustawienia<br>Infor <u>m</u> acje o stronie | ►<br>Ctrl+Shift+J<br>Ctrl+Shift+E |
|                                                                                 | Przejdź do trybu prywatnego<br><u>W</u> yczyść historię przeglądania<br>Opcje<br>O FlashKiller                                  | Ctrl+Shift+P<br>Ctrl+Shift+Del    |
|                                                                                 |                                                                                                    |                                   |

Z menu Narzędzia wybieramy Opcje

#### Z opcji Zaawansowane należy wybrać zakładka Sieć, przycisk Ustawienia...

2.

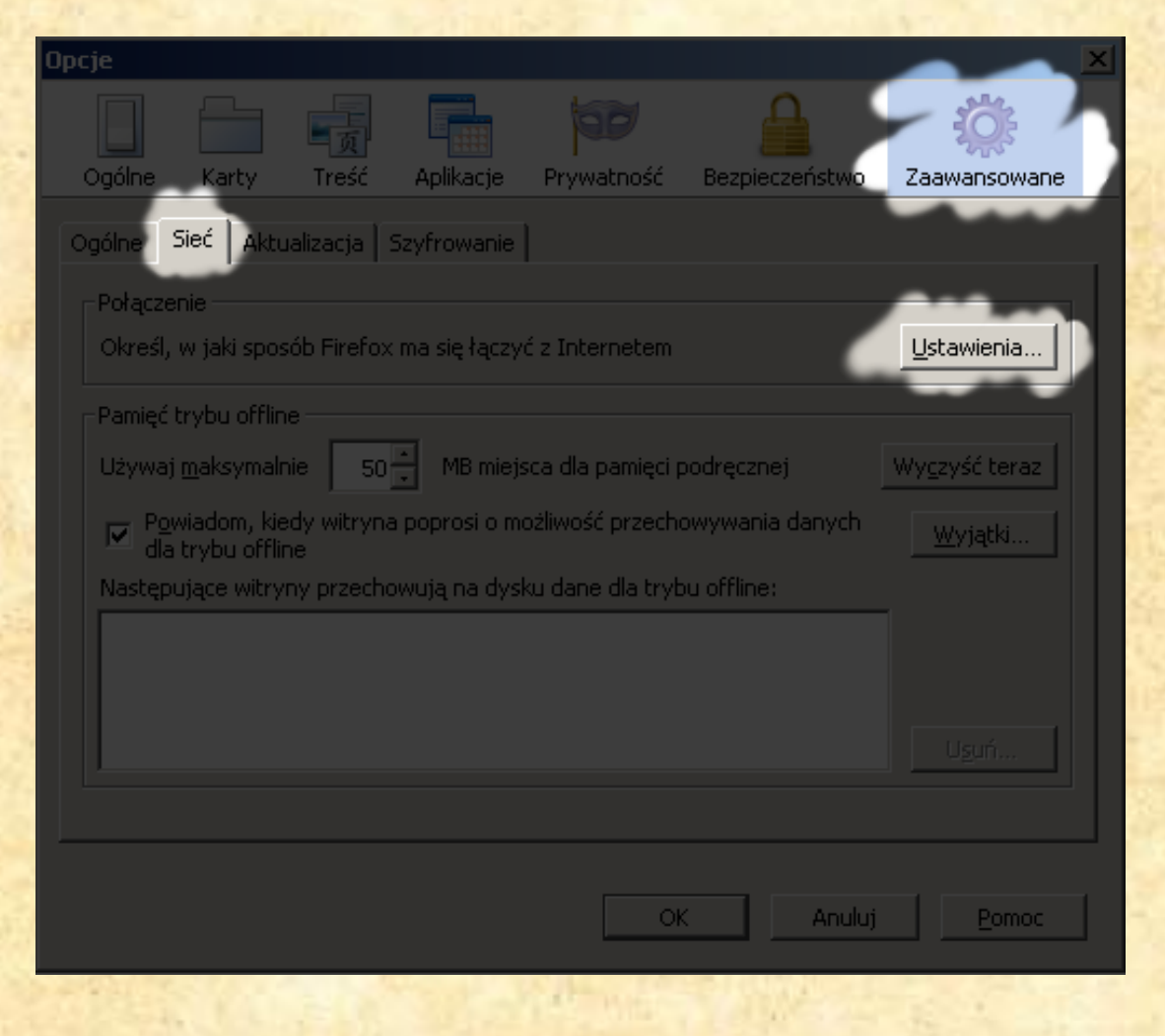

### Wpisujemy konfigurację jak na poniższym rysunku i zapisujemy zmiany adres automatycznej konfiguracji: <u>http://ibuk.aps.edu.pl/proxy.pac</u>

| <ul> <li>Konfiguracja serwerów pro</li> </ul>     | xy do połączenia z Internetem                                          |                 |                  |  |  |
|---------------------------------------------------|------------------------------------------------------------------------|-----------------|------------------|--|--|
| <u>B</u> ez serwera proxy                         |                                                                        |                 |                  |  |  |
| <u>A</u> utomatycznie wykryw                      | <u>A</u> utomatycznie wykrywaj ustawienia serwerów proxy dla tej sieci |                 |                  |  |  |
| <ul> <li>Uży<u>w</u>aj systemowych u</li> </ul>   | istawień serwerów proxy                                                |                 |                  |  |  |
| <ul> <li>Reczna <u>k</u>onfiguracja se</li> </ul> | rwerów proxy:                                                          |                 |                  |  |  |
| Server proxy <u>H</u> TTP:                        |                                                                        | ] <u>P</u> ort: |                  |  |  |
|                                                   | 🗌 Użyj tego serwera proxy dla wszystkich protok                        |                 |                  |  |  |
| Serwer proxy SSL:                                 |                                                                        |                 |                  |  |  |
| Serwer proxy <u>F</u> TP:                         |                                                                        | Po <u>r</u> t:  |                  |  |  |
| Host SO <u>C</u> KS:                              |                                                                        | Por <u>t</u> :  |                  |  |  |
|                                                   |                                                                        |                 |                  |  |  |
| <u>N</u> ie używaj proxy dla:                     | localhost, 127.0.0.1                                                   |                 |                  |  |  |
| Przykład: .mozilla.org, .com.pl, 192.168.1.0/24   |                                                                        |                 |                  |  |  |
| Adres URL automatycz                              | nej konfiguracji proxy:                                                |                 |                  |  |  |
| http://ibuk.aps.edu.pl                            | /proxy.pac                                                             |                 | O <u>d</u> śwież |  |  |
|                                                   | 4041                                                                   |                 |                  |  |  |
|                                                   | OK Anuli                                                               | J L             | Pomoc            |  |  |

Następnie wchodzimy na stronę http://www.libra.ibuk.pl

przeglądarka zapyta o login i hasło jak do "CAS (USOSWEB)". Po wprowadzeniu danych będziemy mogli korzystać z zasobów serwisu książek elektronicznych IBUK

#### Podaj nazwę użytkownika i hasło

X

| ?           | Serwer proxy ibuk.aps.edu.pl:8080 żąda podania nazwy użytkownika i hasła. Komunikat serwera:<br>"login i haslo jak do CAS (USOSWEB)" |  |  |
|-------------|----------------------------------------------------------------------------------------------------|--|--|
| Użytkownik: |                                                                                                    |  |  |
| Hasło:      |                                                                                                    |  |  |
|             | OK Anuluj                                                                                                    |  |  |

# Korzyści czytania w LIBRA IBUK - po założeniu indywidualnego konta użytkownika

- Można dokładać książki do własnej wirtualnej półki (zapamiętuje wybór)
- Można robić notatki,
- Można zaznaczać tekst i zapamiętać ten wybór,
- Można szukać w tekście dowolnego sława lub frazy,
- Można powiększać tekst i przesuwać go na ekranie,

# Teraz trzeba się zarejestrować w LIBRA IBUK

|  | SZUKAI:                 | my IBUK 🛋              |               |  |
|--|-------------------------|------------------------|---------------|--|
|  | DOSTĘP                  |                        |               |  |
|  | Līczba pozycji:         | Zarejestruj się        |               |  |
|  | a Million and a second  | albo                   |               |  |
|  | Sztüka Edireji 1        | Zalagui sia            | e-Dámbiow     |  |
|  | Nauka pladmin           | Zaloguj się            | , Karol Deb   |  |
|  | Sztuka Edireji d        |                        | Lintern skin  |  |
|  | Satuka Edyop <b>179</b> |                        |               |  |
|  | Religie Leelipijn       | w świacie współczesnym | Me California |  |
|  |                         |                        |               |  |

# Rejestracja jest jednorazowa

# Rejestracja

| Czytelnia internetowa ibuk.pl - Boo | ks +         | 4 100004                                 | A Party and                | -         | <br>☆ ⊽                                                                                      | C 🖉 + Allegro | ٩ |
|-------------------------------------|--------------|------------------------------------------|----------------------------|-----------|----------------------------------------------------------------------------------------------|---------------|---|
|                                     | IBUK<br>IBUK |                                          | Twoja biblioteka           | : Akademi | ia Pedagogiki Specjalnej im. Marii Grze Zalog<br>(wyszukiwanie zaawansowane) (usuń filtry) ( | uj slę        |   |
|                                     |              | SZUKA):                                  | myIBUK                     |           | YIKO DOSTEPNE: 🗹 Szuka                                                                       |               |   |
|                                     |              | DOSTĘP<br>Liczba pozycjil<br>Titu        | borys48@XXXXX.pl           | ~         | Tu należy wpisać swój adres<br>mailowy                                                       | a la          |   |
|                                     |              | Sztuka Edycy<br>Navka o admir            | •••••                      | ~         | Tu należy wpisać hasło<br>(dowolne - tylko dla LIBRA IBUK)                                   |               |   |
|                                     |              | Sztuka Edyck 1<br>Raligie i religiji     | ••••••                     | V         | Powtórz dokładnie to samo<br>i zapamiętaj                                                    |               |   |
|                                     |              | ABC tworzenia<br>Wokół udanyci           | Zarejestruj sie            | 2         | Koniecznie zakceptuj<br>REGULAMIN                                                            |               |   |
|                                     |              | Segelogia problem<br>Driecko zagrożone w | dpółecznych<br>Joduczeniem | ki<br>ki  | en a<br>Vyeztacki<br>siel, dystyme kuzztal                                                   |               |   |
|                                     |              |                                          |                            |           |                                                                                              |               |   |

# Teraz trzeba zalogować się do LIBRY IBUK

| k <u>E</u> dycja <u>W</u> idok <u>H</u> istoria <u>Z</u> ak<br>Czytelnia internetowa ibuk.pl - Bo | adki <u>N</u> arzędzia Pomo <u>c</u><br>oks <b>+</b> | N H A                                                                        | and an and a second                                   |               |
|---------------------------------------------------------------------------------------------------|------------------------------------------------------|------------------------------------------------------------------------------|-------------------------------------------------------|---------------|
| 🕘 🛞 libra.ibuk.pl                                                                                 |                                                      |                                                                              | tì ▼                                                  | C 🖉 - Allegro |
|                                                                                                   |                                                      | Twoja biblioteka                                                             | : Akademia Pedagogiki Specjalnej im. Marii Grze Zaloj | guj się       |
|                                                                                                   | IBUK<br>libra                                        |                                                                              | [wyszukiwanie zaawansowane] [usuń filtry]             | [pomoc]       |
|                                                                                                   |                                                      | SZUKAJ:                                                                      | TYLKO DOSTĘPNE: 🗸 Szuka                               | ij            |
| ŀ                                                                                                 | ATEGORIE                                             |                                                                              |                                                       |               |
| а <del>.</del>                                                                                    |                                                      | DOSTĘPNE KSIĄŻKI                                                             | Od najnowszego                                        | •             |
| N                                                                                                 | AUKI HUMANISTYCZNE                                   |                                                                              |                                                       |               |
| N                                                                                                 | AUKI MATEMATYCZNO-                                   | Liczba pozycji: 241                                                          |                                                       |               |
| PI                                                                                                | RZYRODNICZE                                          | Tytuł                                                                        | Autor                                                 | Akcje         |
| I                                                                                                 | IFORMATYKA                                           | Sztuka Edycji 1/2011                                                         | Magdalena Bizior-Dombrowska, Mirosław Strzyżewski     | m             |
| м                                                                                                 | EDYCYNA                                              | Nauka o administracji                                                        | Karol Dąbrowski, Karol Dąbrowski                      | m             |
| PI                                                                                                | RAWO                                                 | Sztuka Edycji 1(2)/2012                                                      | Agnieszka Markuszewska                                | m             |
| p                                                                                                 | JBLIKACJE DARMOWE                                    | Sztuka Edycji 1/2012                                                         |                                                       | m             |
| SI                                                                                                | OWNIKI, LEKSYKONY,<br>OMPENDIA                       | Religie i religijność w świecie współczesnym                                 | Marek Szulakiewicz                                    | â             |
|                                                                                                   |                                                      | ABC-"เพบาะเขาเขาะหมู่หรึ่งพ <sup>1</sup> ่าไปไปเกญาส์เป็น-เซลิสุตะเป็นบพยุ่ม | 'Katarzyna Mazur-Kulesza, Duruta Wierzbicka-Próchniak | â             |

Jeśli dobrze skonfigurowano Mozillę Firefox, to zobaczymy na czarnym pasku (*czerwona strzałka*)

Twoja biblioteka: Akademia Pedagogiki Specjalnej im. Marii Grzegorzewskiej

## Różne możliwości logowania

#### Logować się można mając konto na Facebooku, Google lub przez własne konto w LIBRA IBUK

|                                                            |                                                       | [wyszukiwanie zaawansowane] [usun filtry] [p                                 |
|------------------------------------------------------------|-------------------------------------------------------|------------------------------------------------------------------------------|
| KATEGORIE                                                  | my IBUK 🕰                                             | TYLKO DOSTEPICE 🗹 Salka                                                      |
| NAUKI HUMANISTYCZNE<br>NAUKI MATEMATYCZNO-<br>DOZYDDDNICZE | Liczba pozycju                                        | Od najnowszego                                                               |
| NAUKI SPOŁECZNE<br>INFORMATYKA                             | Sztuka Edyon                                          | r-Dombrowska, Mitosław Strzyzewski                                           |
| PRAWO<br>PUBLIKACJE DARNOWE                                | Nauka o admin<br>Srtuka Edvoju<br>Sztuka Edvoju       | i, Karol Digbrowski<br>uszniuška                                             |
| KOMPENDIA                                                  | Religiou religion<br>ABC byorzenia<br>Wolcki udiousta | icz<br>r-Kulesza, Dorota Wiérzbicka-Próchniak<br>chowchi Tarota Prochornicka |
|                                                            | Dyšleksja I AD<br>Sociologia prot                     | ijka<br>noki                                                                 |
|                                                            | Dalecko zagru.<br>Magazyn litera<br>Dialog zrodlem    | ustyna Kusztal                                                               |

## Kolejny krok – należy zapamiętać wybór klikając w "dodaj kolejną", wybieramy naturalnie Akademię Pedagogiki Specjalnej

| 🕞 🔎 🛞 libra.ibuk.pl/books                           |                                                                        |                                                   | 🟫 🗟 🧑 - Allegro                                   |  |
|-----------------------------------------------------|------------------------------------------------------------------------|---------------------------------------------------|---------------------------------------------------|--|
|                                                     | Witaj borys48@o2.pl                                                    | Twoja biblioteka: Akademia Peda                   | agogiki Specjalnej im. Marii Grze   Moje bibliot  |  |
| IBUK<br><sup>tibra</sup>                            |                                                                        |                                                   |                                                   |  |
|                                                     | SZUKAJ: Moj                                                            | je biblioteki                                     | TYLKO DOSTĘPNE: 🗸                                 |  |
| KATEGORIE                                           | DOST Witaj b<br>chcesz                                                 | orys48@ <i>XXXX</i> wybierz bibliotek<br>oglądać: | ę, której zasoby                                  |  |
| NAUKI HUMANISTYCZNE                                 | Liczba poz                                                             | Alexadoresia Dada a acilei Seco                   | interest in Alexandre                             |  |
| NAUKI MATEMATYCZNO-<br>Przyrodnicze                 | Tytuł 🏛                                                                | Aktywna - jestes podlaczony do sie                | ci biblioteki                                     |  |
| NAUKI SPOŁECZNE<br>Informatyka<br>Medycyna<br>Prawo | Sztuka Ed<br>Nauka o z<br>Sztuka Edycji 1(2)/2<br>Sztuka Edycji 1/2012 | Dodaj kolejną                                     | Zamknij<br>ol Dabrowski<br>Ronieszka Markuszewska |  |
|                                                     |                                                                        |                                                   |                                                   |  |
| KOMPENDIA                                           |                                                                        |                                                   |                                                   |  |
|                                                     |                                                                        |                                                   |                                                   |  |
|                                                     |                                                                        |                                                   |                                                   |  |

## Prawidłowo zalogowany użytkownik

## Konto użytkownika w LIBRA IBUK

|                      | Witaj borys48@ <mark>*****</mark> Twoja biblioteka: Akademia Peda | gogiki Specjalnej im. Marii Grze   Moje biblioteki   myIl | BUK   Wylog |
|----------------------|-------------------------------------------------------------------|-----------------------------------------------------------|-------------|
| BUK                  |                                                                   | [wyszukiwanie zaawansowane] [usuń filtry]                 | [pomoc]     |
|                      | SZUKAJ:                                                           | TYLKO DOSTĘPNE: 🗸 Szuk                                    | aj          |
| GORIE                | DOSTĘPNE KSIĄŻKI                                                  | Od najnowszego                                            | ⇒ ≣         |
| MANISTYCZNE          | Liczba pozycji: 241                                               |                                                           |             |
| TEMATYCZNO-<br>IICZE | -Tytuł                                                            | Autor                                                     | — Akcje -   |
| DŁECZNE              | Agresja elektroniczna i cyberbullying                             | Jacek Pyżalski, Jacek Pyżalski                            | m           |
| YKA                  | Human Movement, 12(3) 2011                                        | Praca zbiorowa                                            | m           |
| i                    | Human Movement, 12(2) 2011                                        | Praca zbiorowa                                            | m           |
|                      | Human Movement, 12(1) 2011                                        | praca zbiorowa                                            | m           |
| E DARMOWE            | Nurty pedagogii                                                   | Zbigniew Kwieciński, Monika Jaworska-Witkowska            | m           |
| LEKSYKONY,<br>A      | Stymulowanie potencjału twórczego osób z różnymi potrz            | Elżbieta Lubińska-Kościółek, Katarzyna Plutecka           | m           |
|                      | Odrzucenie rówieśnicze w klasie szkolnej                          | Kinga Musialska                                           | m           |
|                      | Komunikacja werbalna nauczyciela i ucznia na lekcji               | Małgorzata Mądry-Kupiec                                   | m           |
|                      | Dzieci w procesie kształtowania postaw kulturowych                | Tadeusz Lewowicki, Jolanta Suchodolska                    | m           |
|                      | Wprowadzenie do logopedii                                         | Grażyna Gunia, Victor Lechta                              | m           |
|                      | Zaburzenia w zachowaniu dzieci i młodzieży                        | Danuta Borecka-Biernat                                    | m           |
|                      | Podstawy kształcenia ogólnego                                     | Franciszek Bereźnicki                                     | (m)         |
|                      | Nauczyciel wczesnej edukacji. Oczekiwania społeczne i pr          | Jolanta Bonar                                             | E C         |

Ikona otwiera wybrana książkę

# Ten krok użytkownicy LIBRA IBUK dla APS pomijają

| C Ibra.ibuk.pl/books                       |                                                                 | ☆ マ C Megro                                                       |
|--------------------------------------------|-----------------------------------------------------------------|-------------------------------------------------------------------|
|                                            | Witaj borys48@o2.pl   Twoja biblioteka: Akad                    | ademia Pedagogiki Specjalnej im. Marii Grze   Moje biblioteki   m |
| IBUK<br><sup>Ubra</sup>                    |                                                                 |                                                                   |
|                                            | SZUKAJ:<br>Dodaj subskrypcję bibl                               | vlioteki                                                          |
| KATEGORIE                                  | DOST                                                            | Od najnowszego                                                    |
| NAUKI HUMANISTYCZNE<br>NAUKI MATEMATYCZNO- | Aby aktywować subskrypcję za<br>skorzystaj z jednej z dwóch por | asobów Twojej biblioteki<br>pniższych opcji.                      |
| NAUKI SPOŁECZNE                            | Sztuka Eg                                                       | ibilotece kod aktywacyjny:<br>obrowska, Mirosław Strzyżewski      |
| INFORMATYKA                                | Nauka o za Kod aktywacyjny                                      | ol Dąbrowski                                                      |
| MEDYCYNA<br>PRAWO<br>PUBLIKACJE DARMOWE    | Sztuka Er<br>Sztuka Er<br>Religie i n                           | onto zdalne z korpo.ibuk.pl: <sup>(ska</sup>                      |
| KOMPENDIA                                  | ABC twor<br>Wokół uda                                           | esza, Dorota Wierzbicka-Próchniak<br>ski, Beata Przyborowska      |
|                                            | Dysleksja<br>Socjologia                                         | Dodaj Zamknij                                                     |
|                                            |                                                                 |                                                                   |
|                                            |                                                                 |                                                                   |

## Wirtualna półka z wybranymi książkami (zapamiętuje wybór książki, wybieramy ją z wirtualnej półki a nie z całego zasobu)

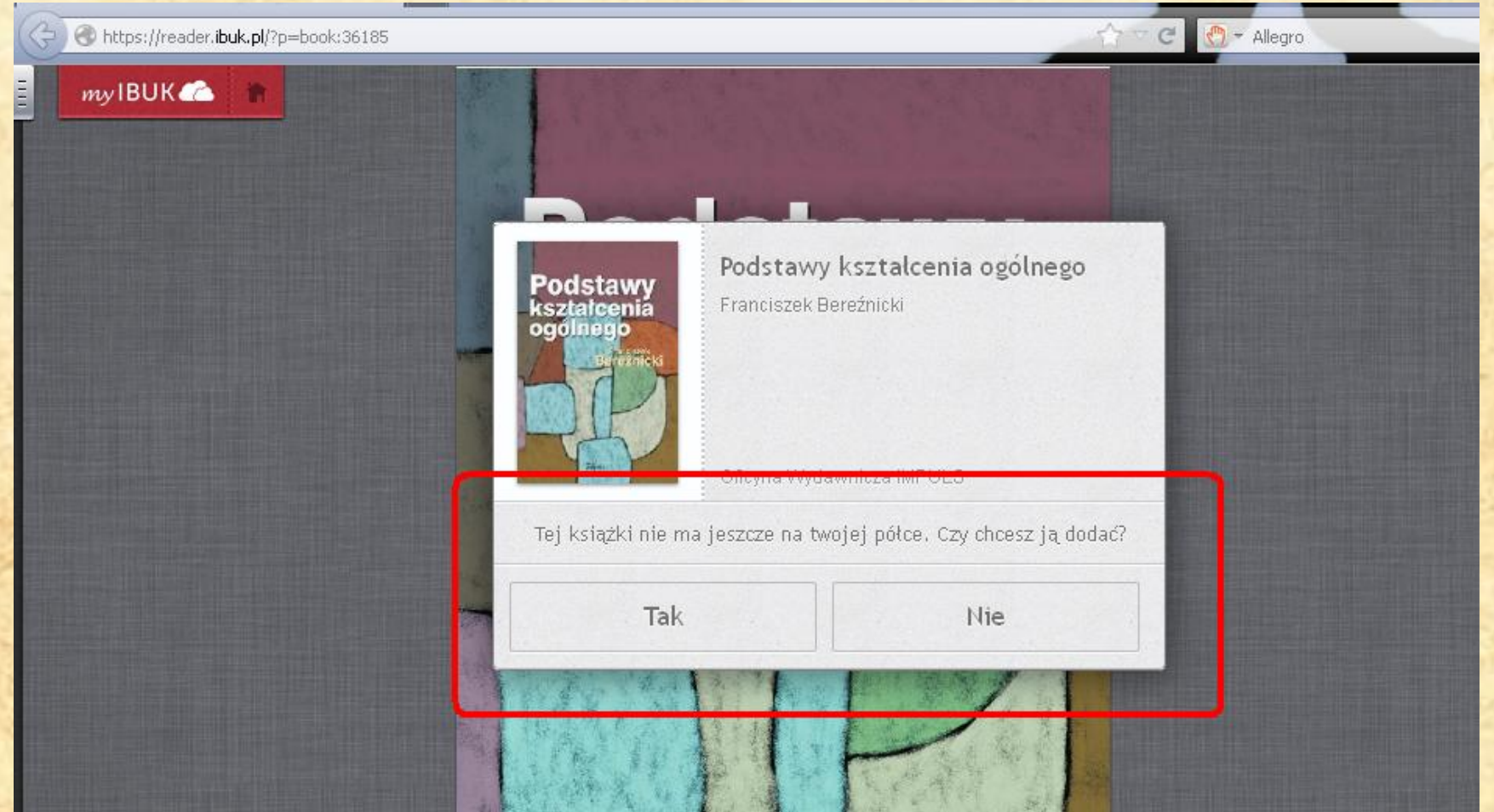

## Nowe możliwości czytnika LIBRA IBUK

F. Beretnicki, Pedatany la staleania o gólnego, Kráków 2011 ISBN: 978-83-7587-688-8, Oby Obiopa Wydennicza "Impuls" 2011

2 Proces katalania ogénego 13

Wincenty Okoń przez prozes kształomia rozumie uporządkowany ciąg zdarzeń obejmujący czynności nauczycieli i uczniów, ukienunkowane przez odpowiedni dobór celów i trości, oraz takie warunki i srodki, jakie służą wywoływaniu zmian w uczniach stosownie do przyjętych celów ksztakonia (W. Okoń, 1987a, s 132).

Prcces ksztakonia – albo inaczej prcces integralnie powiązanych ze sobą nauczania i uczenia się – w prałayce szkolnej występuje jako systematyczny, płanow, powtarzający się, długotwały i zamierzony zbiór (dagó sisła ze obą powiązanych czymości naucząjących (alków) nauczyciela i bezpośródnio od nich zależnych czymości poznawczych (alków) nauczyciela i bezpośródnio od nich zależnych czymości poznawczych uczniów. W prccesie ksztakomia dzia z jdnoj strony nauczyciela który niciju i bidowne poznawczym (uczenia się) uczniów, z drugiej strony zaś – uczniowie aktywnie przyswajajscy materiał nauczania. Nauczyciel, mając do dysposycji odpowiednie trości ksztakomi, w kośre walizuje w okresionych formach organiczycinych i okresionym stodowisłał dydalstycznych, daży do realizacji założonych rezultatów ksztakomia.

Sviadomo czynności nauczydola i uzmiółow w zamierzonym oraz płarowym procesie ksztakomia są nastawiene na nadiżację celów isztakcenia jako kategorii nadrzędnoj omawianego procesu. Treści ksztakomia, motedy nauczania – uczenia się, średle dydałayczne i formy organizacyjne stanowią kategorię pochodną i są one nazędziem (instrumentem) w ręlau nauczydola służącym do osiagniącia zabozonych odów ksztakomia.

W procesie ksztakonia powinna być zachowana równowaga między wielostromnym nauczaniom a aktywnym, wielostromnym i samodzielnym uczeniom się. Przwaga, szczególnie nauczania – co niejednokromie ma miejsce w szkole – niekorzystnie wpływa narozultaty procesu ksztakonia.

Zadaniam tootti procesu ksetakenia jost opis, analiza i interprotacja wszyst. kich czynnośći składających się na proces nauczania – uczenia się, wydzywanio zależnośći między nimi oraz ustaknie prawkiłowości jego przebiegu w celu formułowania normi ofołstywnych sposobów realizacji tego procesu.

Wyłatywanie bądź ustaknie zależność warunkujących przebieg procesu lastałowia, dostarczanie wiedzy o prawidłowości procesu nauczania – uczenia się wiąze się z **funkcję poznawczą** (tozortyczną), kalnoczenie teoria kstrakonia ogślnogo społnia **funkcję paktyczną** (utylitarną), wskazując nauczytielom szkół ogólnokstrakcych najbardziej saluwi kstrakonia dydaktycznogo podnoszące efektywność realizacji uciów kstrakonia ogólnogo.

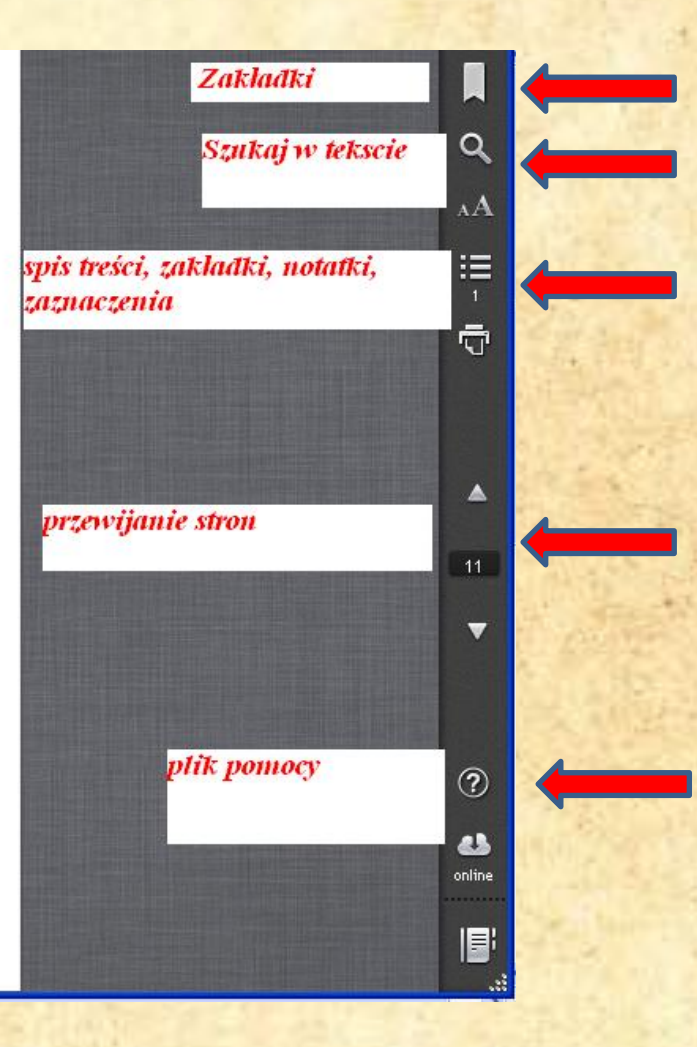

# Aby dodać zaznaczenie i notatkę wybrany fragment zaznaczmy myszką

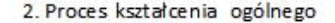

#### Wodług W. Zaczyńskiego proces kształcenia jost to

[...] zespół nauczycielskich i uczniowskich działań skierowanych na realizację celów dyda ktyrznych i przebiegających w sposób regulowany, czyli powtarzający. A więc proces kształ cenia jest procese m intencjonalnym, to jest świadomie inicjowany m i prawidłowościowym (W. Zaczyński, 1993b, s. 626).

Proces ten jest podporzątkowany celom, które wyznaczają perspektywa i teražnejszos.

F. Beretnicki, Podstawy kastalasnia ogólnago, Krátów 2011 BBN: 978-83-7587-688-8, Oby Oficyna Wydawnicza "Impuls" 2011

2. Proces kastaleonia ogéinego 13

ne przez odpo-

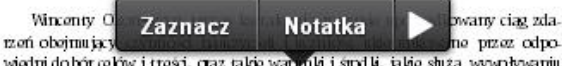

wiedni do bór celów i treści, craz takie warwila i środ li, jakie służa wywoływaniu zmian w uczniach stosownie do przyjętych celów leształcenia (W. Okoń, 1987a, s. 1.23).

Proces kształcenia - albo inaczej proces integralnie powiązanych ze soba nauczania i uczonia się - w praktyce szkolnej występuje jako systematyczny. planowy, powtarzający się, długortwały i zamierzony zbiór (ciąg) ściśle ze soba powiązanych czynności nauczających (aktów) nauczyciela i bezpośrednio od nich zależnych czynności poznawczych uczniów. W procesie kształcenia działa z jednoj strony nauczyciel który inicjuje i kieruje procesem poznawczym (uczenia się) uczniów, z drugiej strony zaś - uczniowie aktywnie przyswajający materiał nauczania. Nauczyciel, mając do dysperycji odpowiednie treści leztażenia, które realizuje w określonych formach cryanizacyjnych i określonym srodowisku dydaktycznym, najcześciej w klasie szkolnej za pomoca metod i odpowiednich stodków dydaktycznych, daży do realizacji założonych rezultatów kształconia.

Świadome czynności nauczyciela i uczniów w zamierzonym oraz planowym procesio kształcenia sa nastawiono na realizacjo celówkształcenia jako katogorii nadrzednej omawianego procesu. Treści kształcenia, metody nauczania – uczenia sie, środki dydaktyczne i formy organizacyjne stanowia kategorie pochodna i sa one narzędziem (instrumentem) w ręku nauczyciela służącym do o siągnięcia założonych colów leztałconia.

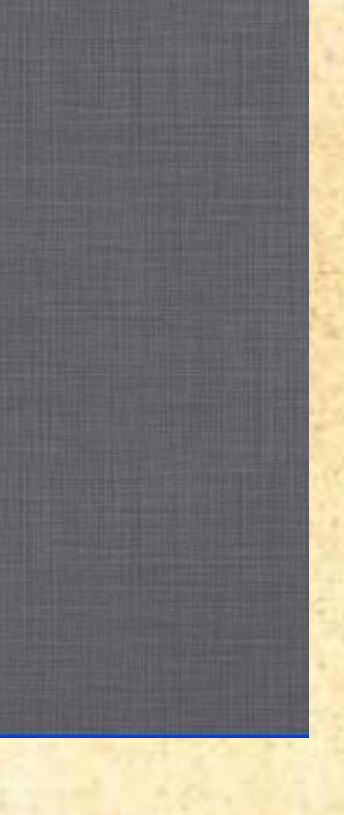

## Czytelnia LIBRA IBUK to 241 książek elektronicznych na rok 2013 z kategorii

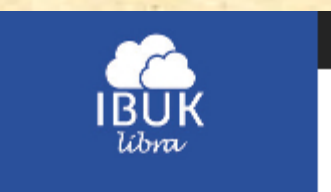

#### KATEGORIE

NAUKI HUMANISTYCZNE

NAUKI MATEMATYCZNO-PRZYRODNICZE

NAUKI SPOŁECZNE

INFORMATYKA

MEDYCYNA

PRAWO

PUBLIKACJE DARMOWE

SŁOWNIKI, LEKSYKONY, KOMPENDIA

## Miłej lektury

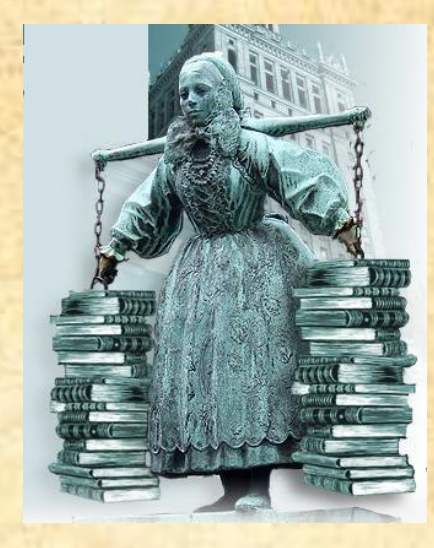

W wypadku problemów z LIBRA IBUK prosimy o kontakt z INFORMATORIUM